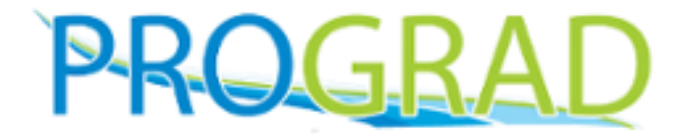

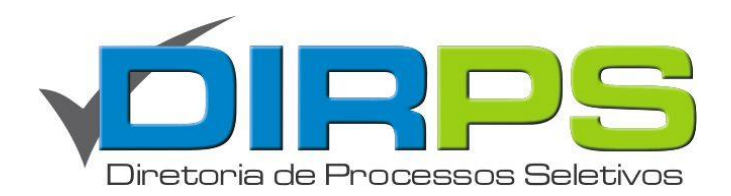

## MANUAL DO INGRESSANTE

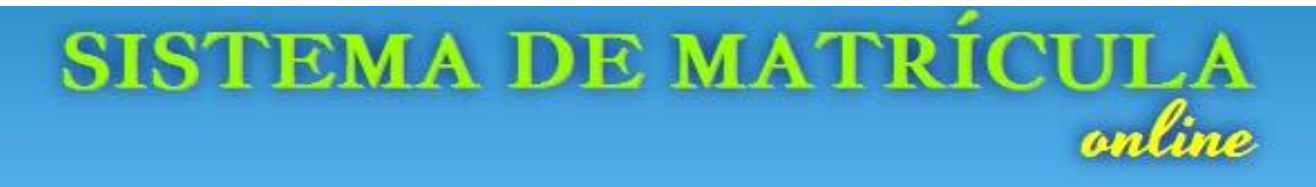

## Matrícula Online

www.ingresso.ufu.br/sistemas/matriculaonline

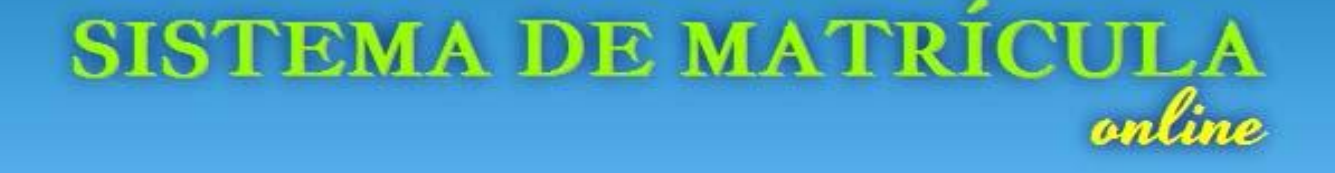

 O Sistema de Matrícula Online da UFU <u>dispensa a necessidade de o</u> <u>ingressante ir presencialmente</u> para realizar a sua Solicitação de Matrícula.

 Isso quer dizer que <u>TODA A SUA SOLICITAÇÃO DE MATRÍCULA</u> é feita de forma <u>online</u>

 Não há a necessidade, portanto, de você se deslocar até a UFU, mesmo para a entrega da cópia dos documentos originais, pois mesmo estes podem ser enviados por postagem dos Correios via Sedex! Ao acessar o endereço eletrônico do sistema, a tela abaixo será mostrada. Apenas aguarde o contador finalizar ou clique nele para avançar, seguindo as instruções referentes à exceção de segurança.

Recomenda-se a utilização do navegador Mozilla Firefox.

| Você está pr                                                                                                    | estes a ser redireci                                                                                                    | onado para uma conexão SEGURA<br><b>segundos</b>                                                                                                    |
|----------------------------------------------------------------------------------------------------|----------------------------------------------------------------------------------------------------|----------------------------------------------------------------------------------------------------|
| Adicione o ce<br>existem risco<br>Seu Navegador: Fin                                                                    | rtificado de seguran<br>s.<br>efox 17.0                                                                                                    | ıça, mesmo que o seu navegador informe qu                                                                                                    |
| Conexão não confiável       Conexão não confiável       Image: Conexão não confiável       Image: Conexão não confiável | tubr/sistemas/matriculaonline/  Esta conexão não é confláve Você solicitou que o Firefox conecte-se de form possível confirmar a segurança da sua conexão. Normalmente, quando você tenta conecta-se de confiável para comprovar que você está indo ao pôde ser atestada. O que devo fazer? Se você habitualmente conecta-se sem problem tentando se passar por ele. Você não deve contir Me tire daquil Detalhes técnicos Entendo os riscos Se você entender o que está acontecendo, pode Mesmo que você confie neste site, este erro p conexão. Nio adicione uma exceção a menos que você sait uma identificação confiáve! Adicionar exceção. | Adicionar exceção de segurança Você irá substituir o modo como o Firefox identifica este site. Bancos, lojas e outros sites públicos legitimos nunca solicitarão a você que faça isso. Servidor Endereço: https://www.ingresso.ufu.br/sistemas/matricultor Exte site tenta identificar-se com informação inválida. Este site tenta identificar-se com informação inválida. Este site tenta identificar-se com informação inválida. Identidade desconhecida O certificado não é considerado confiável porque não foi homologado por uma autoridade reconhecida. Salvar esta exceção permanentemente Confirmar exceção de segurança Cancelar ba que exista uma boa razão para este site não usar |

| Ingressante, bem-vindo a UFU!!!                                                                                    |                                                                                                 |    |
|----------------------------------------------------------------------------------------------------|-------------------------------------------------------------------------------------------------|----|
| CPF*                                                                                                    | Informe seu CPF e clique<br>em "Pesquisar"                                                      |    |
| Acessar<br>Não sei a senha                                                                                         | Alterar senha<br>CPF<br>Pesquisar                                                               |    |
| Caso seja seu primeiro acesso no sistema,<br>clique em <b>"Não sei a senha"</b> para gerar uma<br>senha de acesso. | Caso a mensagem abaixo<br>apareça, aguarde o início o<br>período de Solicitação de<br>Matrícula | lo |
|                                                                                                    | CPF não encontrado.                                                                             |    |

#### Sua senha foi enviada para o e-mail:

Em caso de sucesso, o sistema envia uma senha de acesso para o email informado por você no ato da inscrição no Processo Seletivo

- Verifique em seu e-mail a senha gerada pelo sistema.
- Retorne ao Sistema de Matrícula, e faça o *login*, informando seu CPF e a senha recebida.
- Em seguida, clique em "Acessar".

| CPF*           |  |
|----------------|--|
| 123.123.123-00 |  |
| Senha*         |  |
| •••••          |  |
| Acessar        |  |
| Acessar        |  |

Cadastre uma nova senha, pessoal e intransferível, de sua escolha, conforme formulário do sistema. Clique em **"Salvar"** para continuar.

| -Alterar senha                     |  |
|------------------------------------|--|
| Senha atual (recebida por e-mail)* |  |
| •••••                              |  |
| Nova senha*                        |  |
| ••••••                             |  |
| Repita a nova senha*               |  |
| ••••••                             |  |
| Salvar                             |  |

- Após informar os dados de acesso, o sistema o redirecionará para a tela principal.
- Esta tela lista todos os processos seletivos de ingresso na UFU que você tenha participado.

| colha uma das oj  | oções abaixo |                |                               |        |
|-------------------|--------------|----------------|-------------------------------|--------|
| Processo Seletivo | Inscrição    | Curso          | Situação                      | Class. |
| <u>iSU 2013/1</u> | 12033004502  | Curso de Teste | Aprovado no Processo Seletivo | 1 °    |

Clique no Processo Seletivo ou Número de Inscrição do processo que você foi <u>aprovado</u> e deseja realizar a Solicitação de Matrícula

ATENÇÃO: Se estiver fora do período para solicitação de matrícula, a mensagem abaixo será exibida:

Fora do período de Solicitação de Matrícula ! Período: de

a

#### Leia a mensagem de boas vindas e clique em "Iniciar Matrícula" para avançar.

| Bom                                                               | Vindo(a) I                                                                                                    |
|-------------------------------------------------------------------|----------------------------------------------------------------------------------------------------|
| Dem                                                               | vindo(a) !                                                                                                    |
|                                                                   |                                                                                                    |
| A UFU<br>compron<br>registrar<br>importâr<br>esportiv<br>poderá ( | visa formar profissionais cidadãos, sintonizados com as diversas realidades<br>netidos com questões fundamentais para o bem-estar social. Nessa perspectiva<br>nos que, além de frequentar as aulas, uma das exigências acadêmicas de grand<br>ncia para sua formação plena é o seu envolvimento em eventos culturais<br>os, em ações de extensão e de pesquisa e em outras atividades que a instituiçã<br>oferecer. |
| Estamos<br>universio<br>mesmo t<br>Para tar<br>envolva            | todos trabalhando com perseverança e muito zelo para assegurar que<br>dade se perpetue como um bem público de qualidade, patrimônio de todos, a<br>tempo em que desejamos ajudá-lo(a) a construir seu futuro pessoal e profissiona<br>nto, é fundamental que você se mantenha informado(a), participe ativamente e<br>neste processo.                                                                                |
| Seja ber<br>a nossa                                               | n-vindo(a) à Universidade Federal de Uberlândia e, caso precise, colocamos toc<br>equipe sempre à disposição para melhor orientá-lo(a).                                                                                                    |
| SUCESS                                                            | 0!                                                                                                    |
|                                                                   | Profa. Dra. Marísa Lomônaco                                                                                                    |
|                                                                   | PRÓ-REITORA DE GRADUAÇÃO                                                                                                    |
|                                                                   |                                                                                                    |

• Início da Solicitação de Matrícula

• Consiste em preencher os dados solicitados e enviar a documentação DIGITALIZADA

• **<u>ATENÇÃO</u>**: os dados pessoais cadastrados devem estar iguais ao constante dos documentos originais

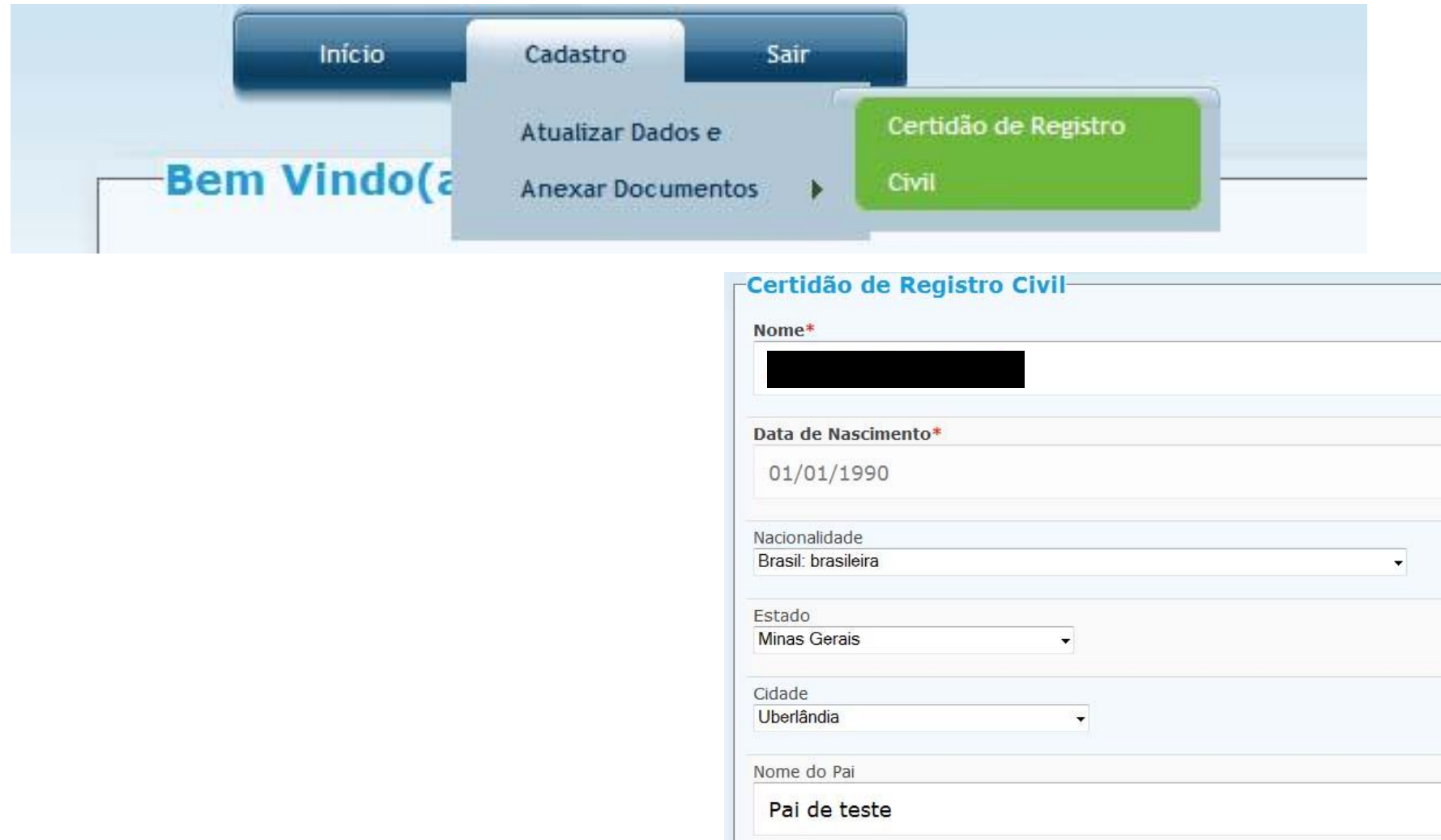

| Mae de teste                      |                                     |                                                            |
|-----------------------------------|-------------------------------------|------------------------------------------------------------|
| Sexo*<br>Selecione →              | Esta<br>Sele                        | udo Civil≉<br>scione seu estado civil                      |
| 📃 Não possui documento.           |                                     |                                                            |
| Anexar documentos                 | Certidão do Registro                | Civil: duas fotocópias legíveis (nascimento ou casamento); |
| 🔔 Voçê deve an                    | exar o documento o                  | ou declarar que não o possui para poder prosseg            |
| Frente Certida                    | ăo de Registro                      | Civil                                                      |
|                                   |                                     |                                                            |
| Enviar frente d<br>Exemplo: (exte | lo Certidão de I<br>Insões aceitas: | Selecionar arquivo<br>Registro Civil:<br>.jpg, .png)       |
| Enviar frente d<br>Exemplo: (exte | lo Certidão de I<br>ensões aceitas: | Selecionar arquivo<br>Registro Civil:<br>.jpg, .png)       |
| Enviar frente d<br>Exemplo: (exte | lo Certidão de I<br>ensões aceitas: | Selecionar arquivo<br>Registro Civil:<br>.jpg, .png)       |
| Enviar frente d<br>Exemplo: (exte | o de Registro                       | Selecionar arquivo<br>Registro Civil:<br>.jpg, .png)       |

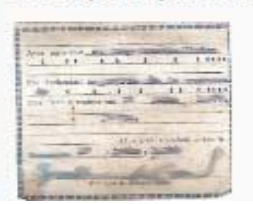

| Anexa | document | os 😥 | e I |
|-------|----------|------|-----|
| Anexa | document | os 😡 |     |

• Caso o ingressante não possua o documento solicitado, o mesmo deverá, explicitamente, declarar que não o possui.

Ao clicar em "Anexar Documentos", é aberta a área para que o ingressante selecione e envie os arquivos digitalizados do documento solicitado (tamanho máximo de 2MB).

• Para finalizar clique em "Salvar"

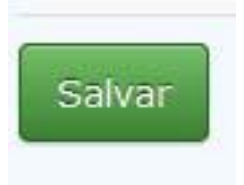

- Execute o mesmo procedimento para todos os documentos solicitados para Matrícula
- Os documentos obrigatórios para solicitação de matrícula estão especificados no Edital Complementar de Matrículas
- O sistema libera as telas aos demais documentos conforme o ingressante avance no envio dos arquivos digitalizados.
- Você pode a qualquer momento, retificar alguma informação já cadastrada, documento já enviado ou declarado não possuído. Para isso, acesse o menu "Cadastro" e em seguida "Anexar Documentos".

|                         | Início Cadastro Sair                                                                      |                                                                                        | _           |
|-------------------------|-------------------------------------------------------------------------------------------|----------------------------------------------------------------------------------------|-------------|
| Endereço de Moradia     | Atualizar Dados e<br>Anexar Documentos<br>Atualizar Dados Pessoais<br>Selecione um estado | Certidão de Registro<br>Civil<br>Cédula de Identidade<br>CPF<br>Documentação Eleitoral |             |
| Tipo de Logradouro*<br> |                                                                                           | Certificado Militar<br>Histórico Escolar do<br>Ensino Médio                            |             |
| Endereço*               | Nº*                                                                                       | Parecer de<br>equivalência de                                                          | Complemento |
| Bairro*                 | CEP*                                                                                      | Documentos em língua<br>estrangeira                                                    |             |
| Telefone Residencial    | Telefone Celular                                                                          |                                                                                        |             |

• Após atualizar seus dados e enviar toda a documentação, você será direcionado para preencher o Questionário Socioeconômico.

• Caso o questionário esteja indisponível, clique em **"Clique aqui para continuar"**, conforme ilustrado abaixo.

| Dados Pessoais cadastrado                                            | os com sucesso                         |          |      |
|----------------------------------------------------------------------|----------------------------------------|----------|------|
|                                                                      | micio                                  | Cadastro | Sair |
| Questionário Socioeconôr<br>Questionário socioeconômico indisponível | <b>nico</b><br>I. Clique em Continuar. |          |      |
| Clique aqui para continuar                                           |                                        |          |      |

- Após a tela do questionário Socioeconômico, o sistema libera a aba "Solicitar Matrícula".
- Esta tela mostrará a foto digitalizada e a lista dos documentos obrigatórios com os seus respectivos anexos.
- Você deverá conferir os arquivos enviados para cada documento, certificando-se de estarem legíveis, e no lugar correto. Caso seja necessário corrigir ou substituir o documento anexo, siga as orientações anteriormente descritas.
- •Após conferir, clique em "Solicitar Matrícula" no fim da página para avançar.

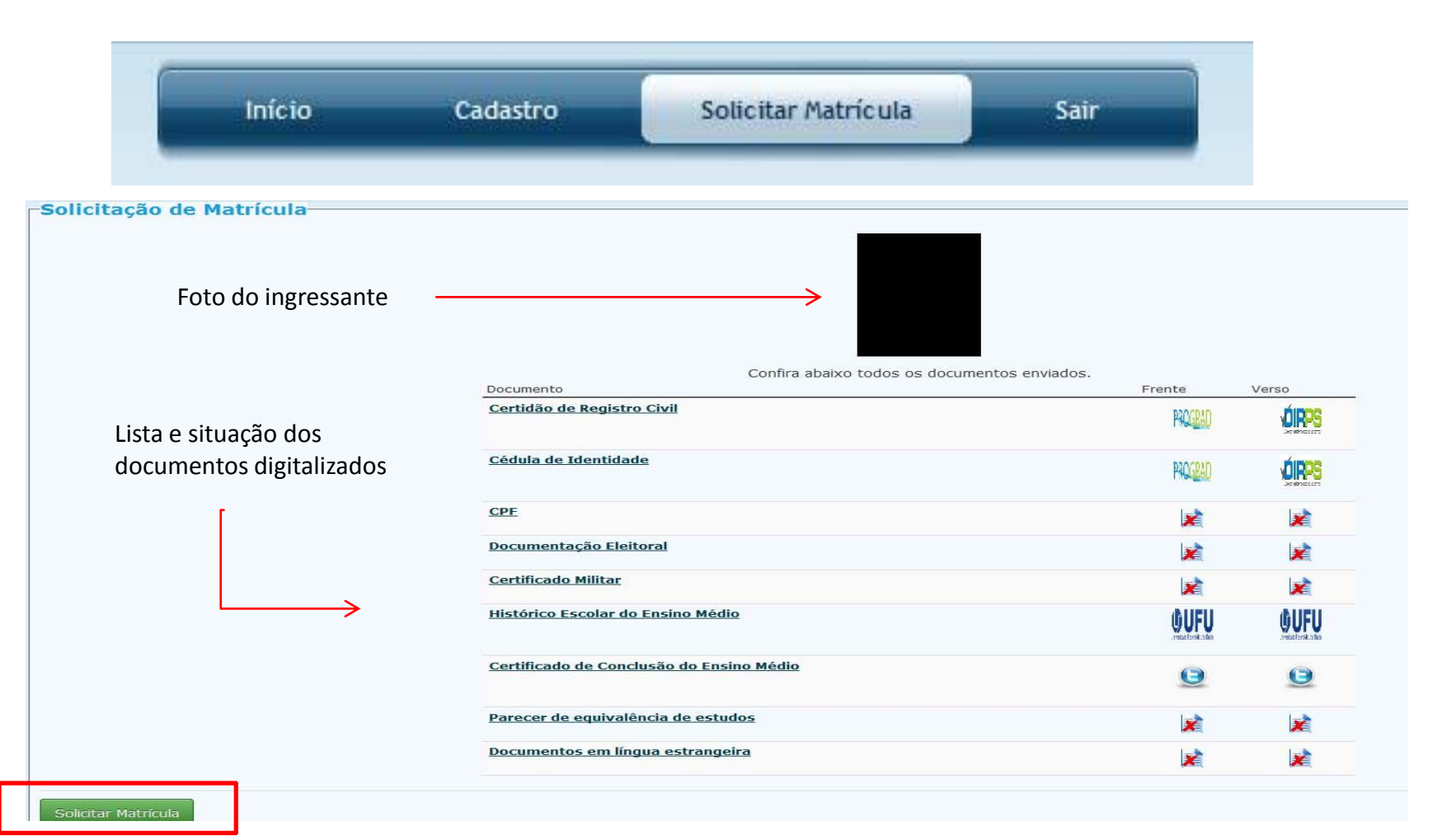

# Tenha certeza de que conferiu todos os documentos antes de prosseguir

| Certifica | Vest conferio todos en decompantos O Este esta ó irreversível, dessis presentos O |
|-----------|-----------------------------------------------------------------------------------|
|           | voce contenu todos os documentos ? Esta ação e irreversívei, deseja prosseguir ?  |
| Parecer   |                                                                                   |
| Documer   | OK Cancelar                                                                       |
|           |                                                                                   |

 Nesta etapa, você deverá imprimir o Requerimento de Solicitação de Matrícula (clicando no local indicado), <u>assiná-lo, com a foto 3x4 já enviada anteriormente colada em local apropriado, e em</u> <u>seguida digitalizar e ANEXAR o documento assinado,</u> conforme indicado abaixo.

• Imprima a etiqueta com dados de Remetente e Destinatário que deverá ser colada na parte externa do envelope que conterá a documentação obrigatória exigida para a solicitação de matrícula

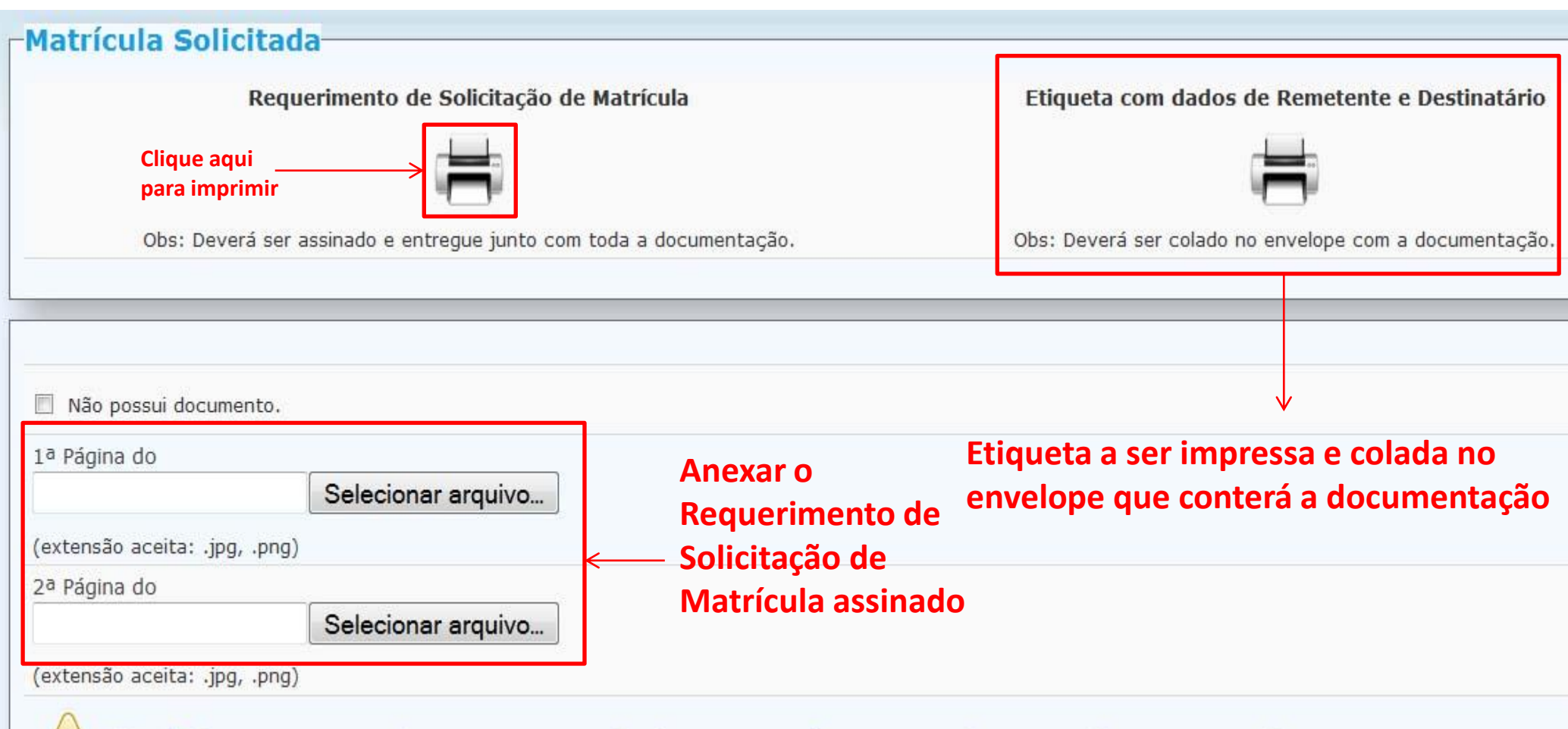

Você deve anexar o documento ou declarar que não o possui para poder prosseguir.

• Você deverá verificar no edital do Processo Seletivo a formas disponíveis para a entrega dos documentos. A entrega pode ser realizada de forma **presencial ou pelos Correios via Sedex** 

 Se optar por entregar via Sedex, é necessário enviar o Comprovante de Postagem, digitalizado, e em seguida em "Finalizar Matrícula"

•Se optar por entregar a documentação presencialmente, clique em "Finalizar Matrícula"

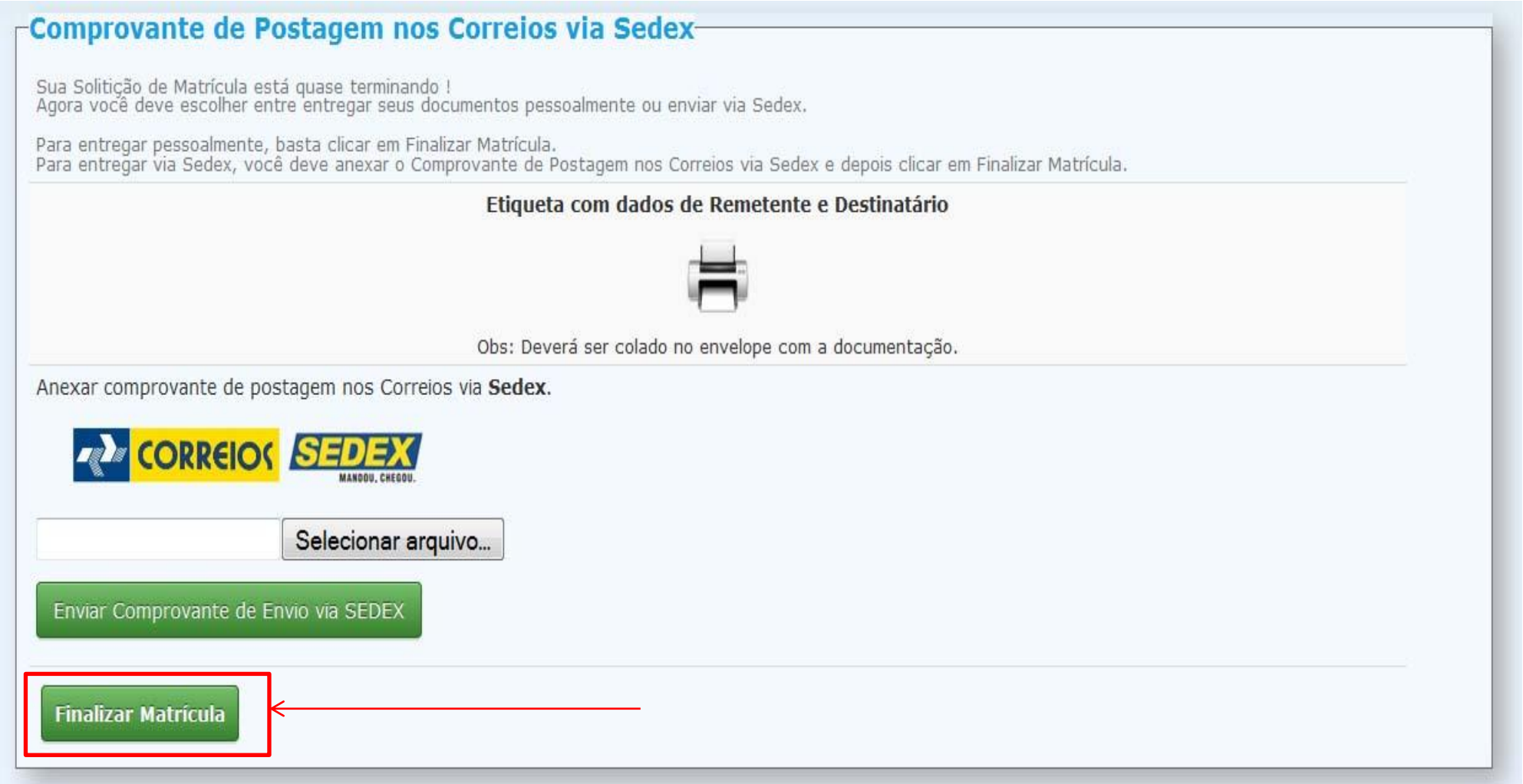

### Parabéns! Sua Solicitação de Matrícula foi concluída!!!

| <ul> <li>Início   Alterar email   Alterar email do responsável   Alterar senha   Sair</li> <li>Escolha uma das opções abaixo</li> <li>Processo Seletivo Inscrição Curso Situação Class.</li> </ul> | Sua Solicitação de Ma          | atrícula foi Concluída c     | om Sucesso !             |                      |        |
|----------------------------------------------------------------------------------------------------|--------------------------------|------------------------------|--------------------------|----------------------|--------|
| Escolha uma das opções abaixo<br>Processo Seletivo Inscrição Curso Situação Class.                                                                                                    | 🔨 Início   🛶 Alterar email   🎿 | Alterar email do responsável | 🔒 Alterar senha   🛿 Sair |                      |        |
| Escolha uma das opções abaixo         Processo Seletivo       Inscrição         Curso       Situação         Class.                                                                                |                                |                              |                          |                      |        |
| Processo Seletivo Inscrição Curso Situação Class.                                                                                                    | Escolha uma das op             | ções abaixo                  |                          |                      |        |
|                                                                                                    | Processo Seletivo              | Inscrição                    | Curso                    | Situação             | Class. |
| SiSU 2013/1 K 12033004502 Curso de Teste Matrícula Solicitada 1º                                                                                                    | SiSU 2013/1                    | 12033004502                  | Curso de Teste           | Matrícula Solicitada | 1 °    |

• É de sua inteira responsabilidade acompanhar o andamento de sua solicitação de matrícula

#### • A ordem da situação é mostrada abaixo:

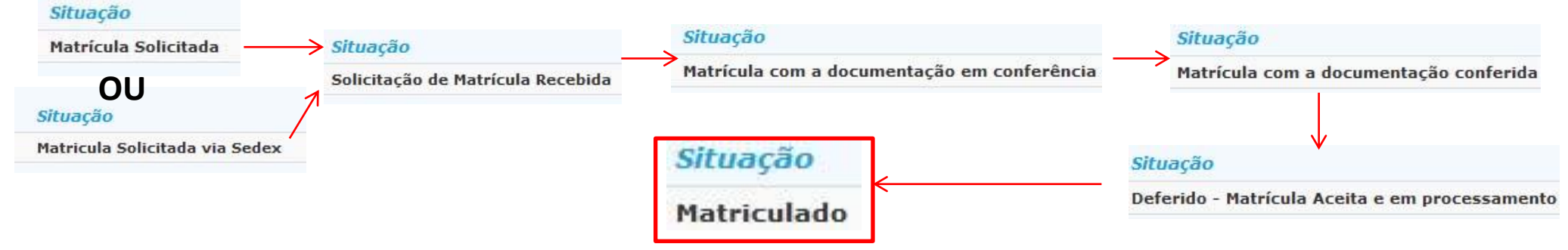

#### Detalhes do acompanhamento da solicitação de matrícula

• Caso hajam pendências documentais, estas serão informadas. Para ver os detalhes das pendências, acesse o Ofício clicando no ícone da impressora

| Inscrição: 12033                                    | 2004502 CPF: d                 |             | Classificação:1º - Chamada de<br>Teste                                |  |  |
|-----------------------------------------------------|--------------------------------|-------------|-----------------------------------------------------------------------|--|--|
| Nome:/<br>Modalidade:<br>Curso de Teste<br>Matutino | Curso:<br>Campus: Santa Mônica | SiSU 2013/1 | Turno:                                                                |  |  |
|                                                     | •                              |             |                                                                       |  |  |
| Acompanhamento da S                                 | olicitação de Matríc           | ula         |                                                                       |  |  |
| Situação Atual:                                     |                                |             | Matrícula com a documentação conferida                                |  |  |
| Data da Solicitação de Matríc                       | ula:                           |             | 16/01/13, 11:58:54                                                    |  |  |
| Data do Recebimento dos Documentos:                 |                                |             | 16/01/13, 16:42:17                                                    |  |  |
| Data do Deferimento de Sol. de Matrícula:           |                                |             | Aquarde                                                               |  |  |
| Número de pendências docun                          | nentais:                       |             | 2                                                                     |  |  |
| Imprimir Ofício:                                    |                                |             |                                                                       |  |  |
| Atenção:                                            |                                |             | Continue acompanhando até quando a situação ficar como: "Matriculado" |  |  |
| Nome em Destaque na Identidade Acadêmica:           |                                |             | NOME TESTE                                                            |  |  |

#### Links Úteis:

Portal do Estudante

Calendário Acadêmico

#### Detalhes do acompanhamento da solicitação de matrícula

- Quando sua matrícula possuir Situação Atual **"Matriculado"**, já estará disponibilizado o usuário e senha de acesso ao Portal do Estudante.
- As disciplinas e seus respectivos locais de aula serão disponibilizadas no Portal do Estudante próximo do início do semestre.

| 🎙 Início   🛁 Alterar email   🎿 Alte                              | erar email do responsável   🛱         | Alterar senha   🛿 Sair |                             |             |
|------------------------------------------------------------------|---------------------------------------|------------------------|-----------------------------|-------------|
| Inscrição: 12033                                                 | 004502 CPF:                           | Classificaçã           | io:1º - Chamada de<br>Teste |             |
| Nome:<br>Modalidade:<br><i>Curso de Teste</i><br><i>Matutino</i> | Curso:<br>Campus: <i>Santa Mônica</i> | SiSU 2013/1            | Turno:                      |             |
| Acompanhamento da S<br>Situação Atual:                           | olicitação de Matríc                  | ula                    |                             | Matriculado |
| Data da Solicitação de Matrícu                                   | 16/01/13, 11:58:54                    |                        |                             |             |
| Data do Recebimento dos Doc                                      | 16/01/13, 16:42:17                    |                        |                             |             |
| Data do Deferimento de Sol. d                                    | 16/01/13, 17:04:09                    |                        |                             |             |
| Número de pendências docum                                       | 2                                     |                        |                             |             |
| Imprimir Ofício:                                                 |                                       |                        |                             | i 🚍         |
| Número de Matrícula:                                             |                                       |                        |                             | 11311TST001 |
| Usuário no portal do Estudant                                    | e                                     |                        |                             | 11311TST001 |
| Senha no portal do Estudante                                     | secreto                               |                        |                             |             |
| Nome em Destague na Identi                                       | NOME TESTE                            |                        |                             |             |

#### Links Úteis:

Portal do Estudante

Calendário Acadêmico